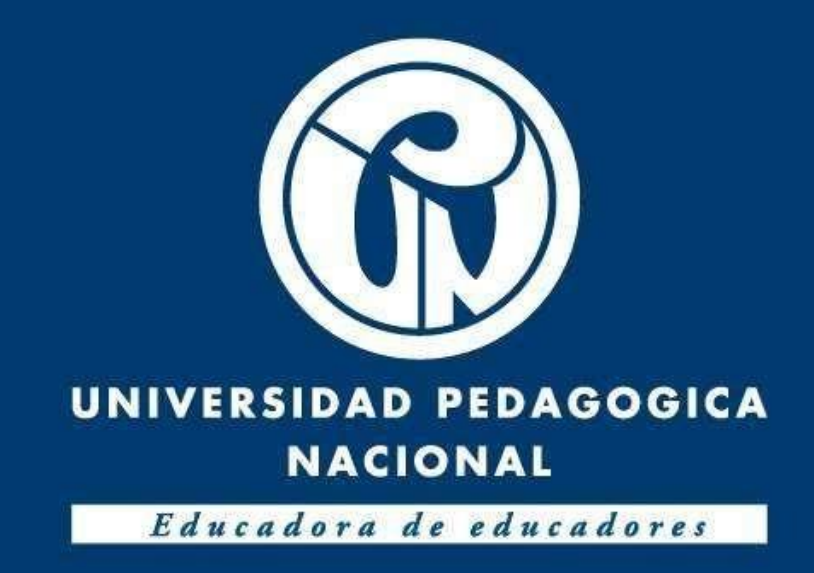

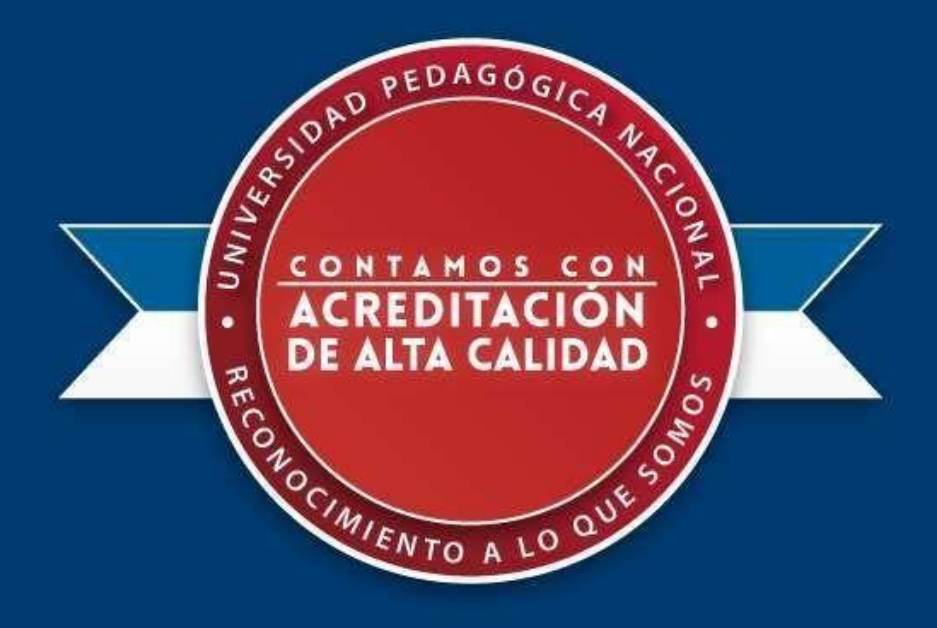

# Tutorial para aplicar a la convocatoria para monitores de investigación 2020-1

PROCESO DE SELECCIÓN Y DESIGNACIÓN MONITORES DE INVESTIGACIÓN 2020 – I PROGRAMAS ACADÉMICOS DE PREGRADO (Acuerdo 005 de 31 de enero de 2020)

**ID** para aplicar 263

Plataforma de Investigación para Maestros y Estudiantes - PRIME

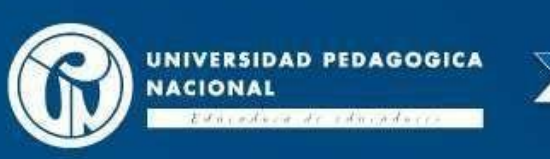

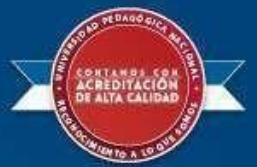

### Paso 1: Ingrese a la dirección web primeciup.pedagogica.edu.co

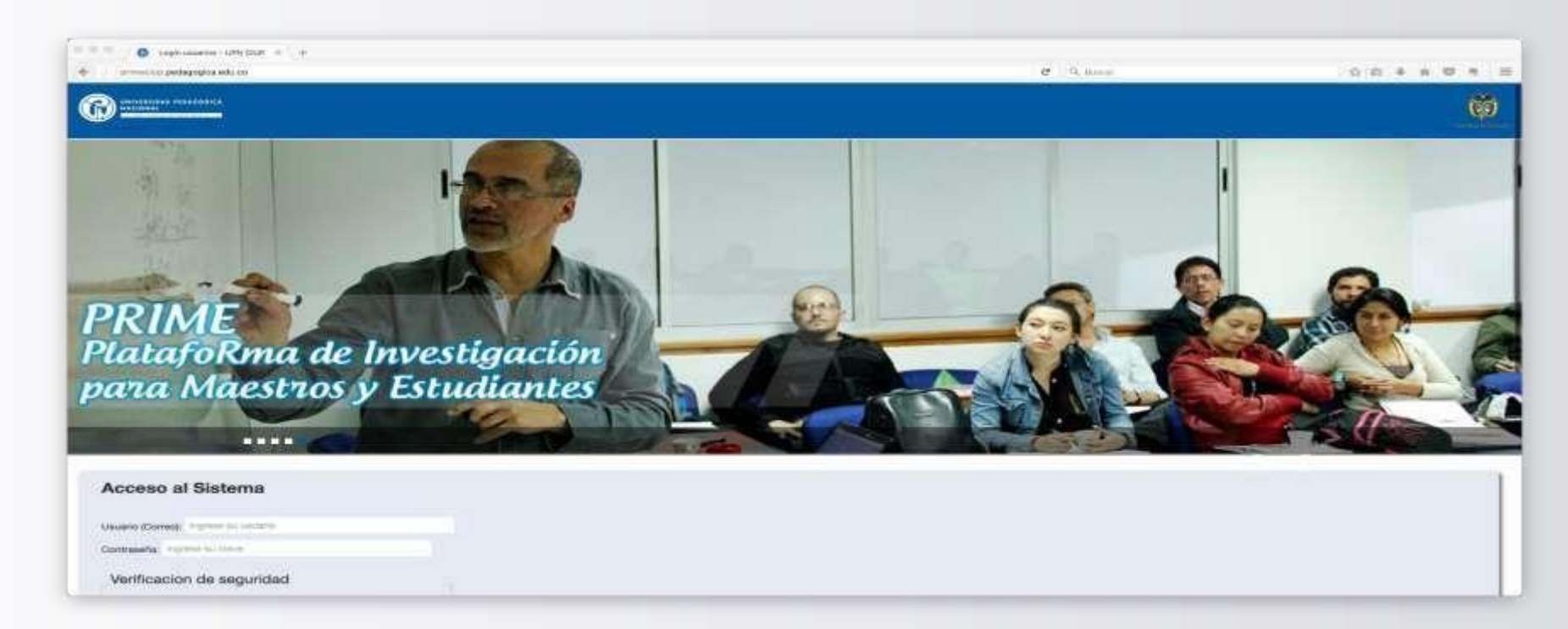

El proceso de aplicación lo debe realizar el estudiante que se postula a la monitoria

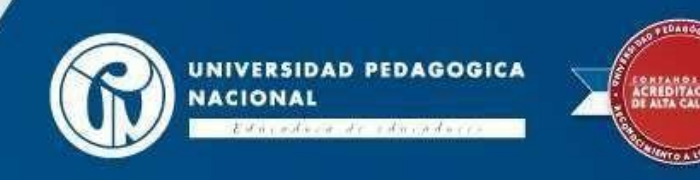

# Ingreso a la plataforma

| Acceso al Sistema                              |  |  |
|------------------------------------------------|--|--|
| Jauario (Correo); destupinan@pedagogica.edu.co |  |  |
| lontraseña: *****                              |  |  |
| Verificacion de seguridad                      |  |  |
| ecuperar Usuario y/o Contraseña<br>Entrez      |  |  |

En usuario digite su correo institucional y su contraseña (para usuariosque ingresen por primera vez será la cédula). No olvide digitar el código de verificación de seguridad.

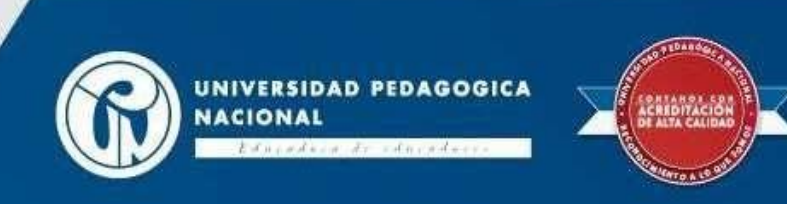

# Paso 2: Ingrese a la hoja de vida delusuario

| pan    | a Mo     | nestros y Estudio                    | antes 🚽 🔍                     | T Saul S                                   | 271                  | in the second         | 0 |   |
|--------|----------|--------------------------------------|-------------------------------|--------------------------------------------|----------------------|-----------------------|---|---|
|        | Iniclo   | Administración y Procesos de Soporte | Herramientas de Socialización | Grupos, Formación y Redes de Investigación | Convocatorias        | Proyectos             |   |   |
| Inicio |          |                                      |                               |                                            |                      |                       |   |   |
|        |          |                                      |                               |                                            |                      |                       |   | 2 |
|        | Noticias |                                      |                               |                                            | Editar mi<br>Cambiar | usuarlo<br>contreseñe |   |   |
|        |          |                                      |                               |                                            | $\geq$               | _                     |   | - |
|        |          |                                      |                               |                                            | Calendar             | io                    |   |   |

#### De clic en el botón "Editar mi usuario.

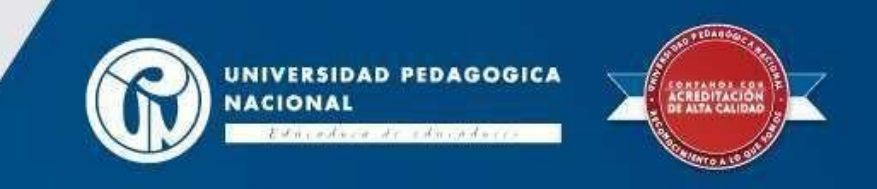

## Hoja de vida delusuario

| Editar Datos Usuarios | Secciones |                                                |   |
|-----------------------|-----------|------------------------------------------------|---|
| + Regresar            |           |                                                |   |
| Primer Nombre:        |           |                                                |   |
| Diego                 |           |                                                |   |
| Segundo Nombre:       |           | e iun`                                         |   |
| Fernando              |           |                                                |   |
| Primer apellido:      |           |                                                |   |
| Estupiñan             |           | CENTRO DE INVESTIGACIONES                      |   |
| Segundo apellido:     |           | Seleccione la imagen para su perfil            |   |
| Duque                 |           | Examinar No se ha seleccionado ningún archivo. |   |
| Tipo documento:       |           | Código del estudiante:                         |   |
| Cádula de oludadania  |           |                                                |   |
| Cooura de Gudadania   | 1         | Fecha Nacimiento                               |   |
| No. Documento:        |           | 12/12/2016                                     | 0 |

Ingrese y actualice los campos solicitados en la hoja de vida. **Son obligatorios para el proceso de la convocatoria**: Fecha de nacimiento, código del estudiante, dirección de residencia, teléfono fijo, teléfono celular, formación académica, idiomas (si aplica), formación complementaria (si aplica) y experiencia laboral (si aplica). **No olvide dar clic en el botón actualizar para guardar la información cargada.** 

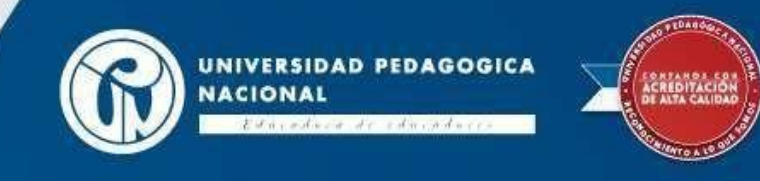

# Paso 3: Ingrese al módulo de convocatorias

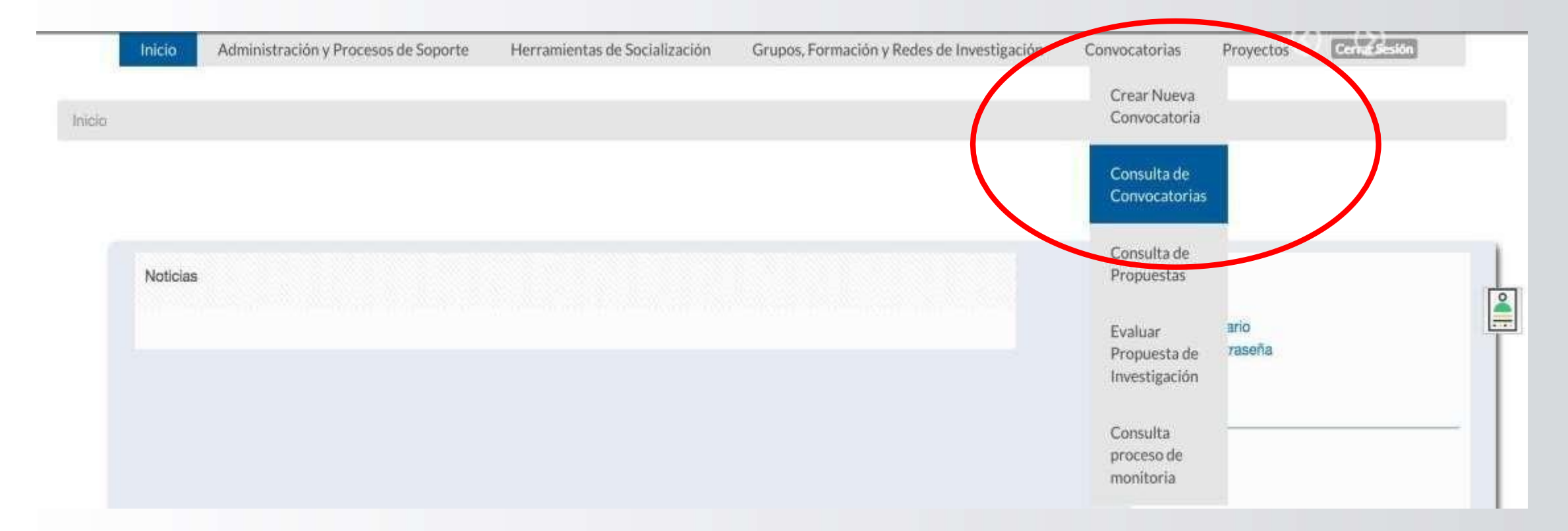

En la lista despegable ingrese a consulta de convocatorias.

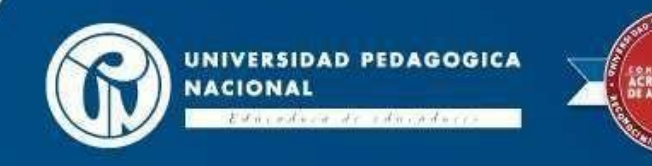

### Paso 4: Seleccione la convocatoria a la cualaplica

#### Consulta de convocatorias

| Título Convocatoria :     |             |
|---------------------------|-------------|
| Ingrese el título de la o | onvocatoria |
| Tipo de Convocatoria:     |             |
| Seleccione                | -           |
| Estado:                   |             |
| Seleccione                | -           |
| Fecha Apertura:           |             |
| dd/mm/aaaa                |             |

#### En ID de la convocatoria digite el número 263 y luego de clic en filtrar.

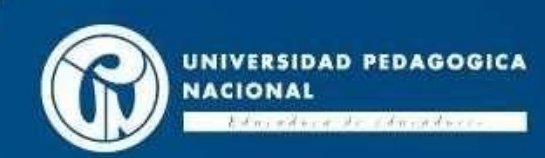

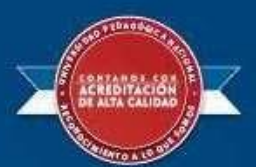

# eso 5: Verifique la información de la convocatoria y aplique

| Seleccione      |  |
|-----------------|--|
| Fecha Apertura: |  |
| dd/mm/aaaa      |  |
| Piltrar         |  |
|                 |  |

Convocator 263 "ROCESO DE SELECCIÓN Y DESIGNACIÓN DE MONITORES DE INVESTIGACIÓN 2020 - I, DEPARTAMENTO DE POSGRADO SENCIATURAS EN TECNOLOGÍA, CIENCIAS NATURALES Y EDUCACIÓN AMBIENTAL, EDUCACIÓN BÁSICA PRIMARIA (A DISTANCIA) Y LICENCIATURA EN EDUCACIÓN COMUNITARIA (PROFESIONALIZACIÓN), (Acuerdo 004 de 31 de enero de 2020)

| ID de la<br>convocatoria | Título de la convocatoria                                                                                                    | Tipo de<br>convocatoria | Descripción de la<br>convocatoria                                                                                                    | Fecha<br>de<br>apertura | Fecha<br>de<br>clerre | Estado             | # de<br>aplicaciones | Editar<br>convocatoria | Gestion<br>requisitos | Ver<br>convocatoria | Aplicar                    |
|--------------------------|----------------------------------------------------------------------------------------------------|-------------------------|----------------------------------------------------------------------------------------------------|-------------------------|-----------------------|--------------------|----------------------|------------------------|-----------------------|---------------------|----------------------------|
| 263                      | PROCESO DE SELECCIÓN Y<br>DESIGNACIÓN DE MONITORES<br>DE INVESTIGACIÓN 2020 - 1,<br>DEPARTAMENTO DE<br>POSGRADOS, LICENCIATURAS<br>EN TECNOLOGÍA, CIENCIAS<br>NATURALES Y EDUCACIÓN<br>AMBIENTAL, EDUCACIÓN<br>BÁSICA PRIMARIA (A<br>DISTANCIA) Y LICENCIATURA<br>EN EDUCACIÓN COMUNITARIA<br>(PROFESIONALIZACIÓN),<br>(Acuerdo 004 de 31 de enero de<br>2020) | De Monitores            | La monitoria de<br>investigación se concibe<br>como un espacio de<br>formación centrado en la<br>interacción del estudiante<br>monitor con profesores que<br>desarrollan actividades en<br>diferentes procesos de<br>investigación. Atendiendo a<br>ello, se convoca a los<br>estudiantes del<br>Departamento de Posgrado<br>y de la Licenciatura en<br>Tecnología, Licenciatura en | 2020-02-28              | 2020-<br>02-08        | En<br>Construccion | O                    | Editar<br>convocatoria |                       | Ver<br>convocatoria | Aphree<br>a la Dimensional |

De clic en el botón aplicar a la convocatoria.

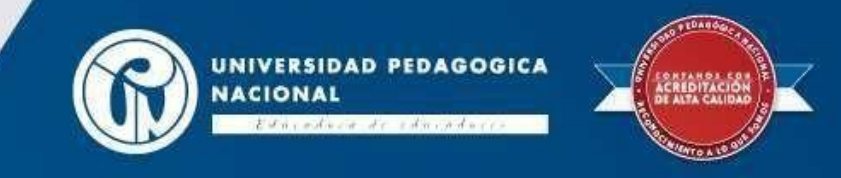

#### Paso 6: Diligencie todos los campossolicitados

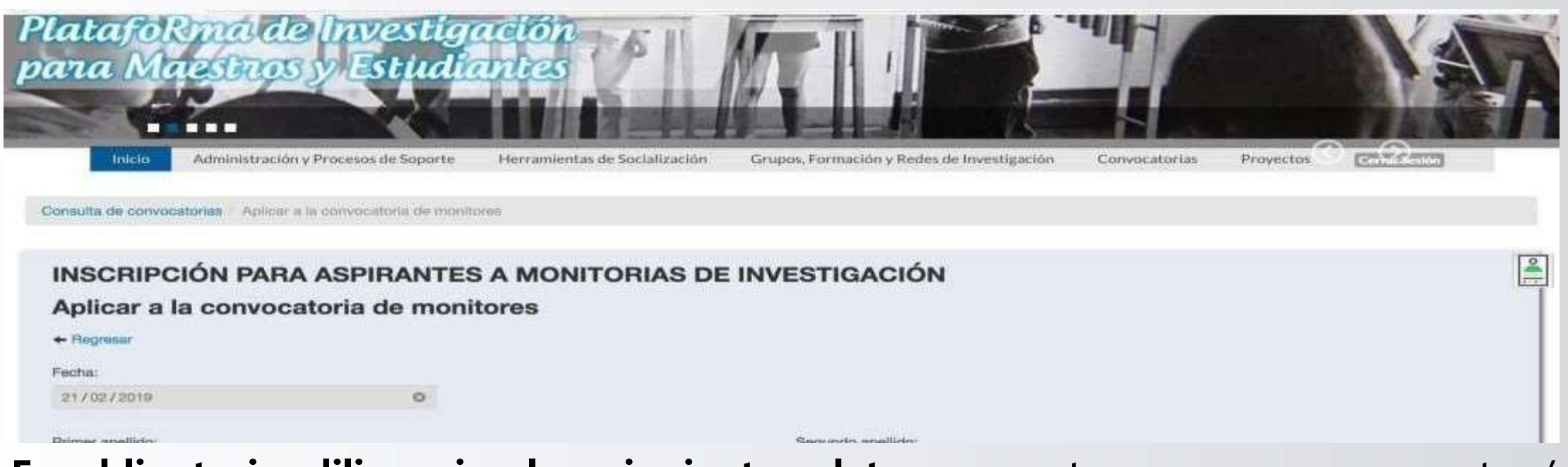

**Es obligatorio diligenciar los siguientes datos:** semestre que cursa, proyecto / semillero / grupo de estudio o proceso de investigación al que desea aplicar y justificación. Posterior a ello, de clic en el botón "continuar.

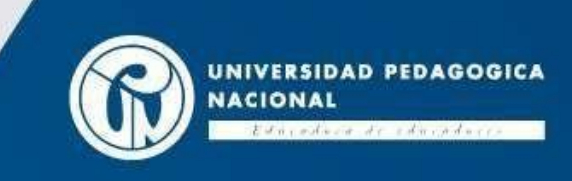

#### Paso 7: Cargue de documentos

#### Documentos requeridos de la convocatoria

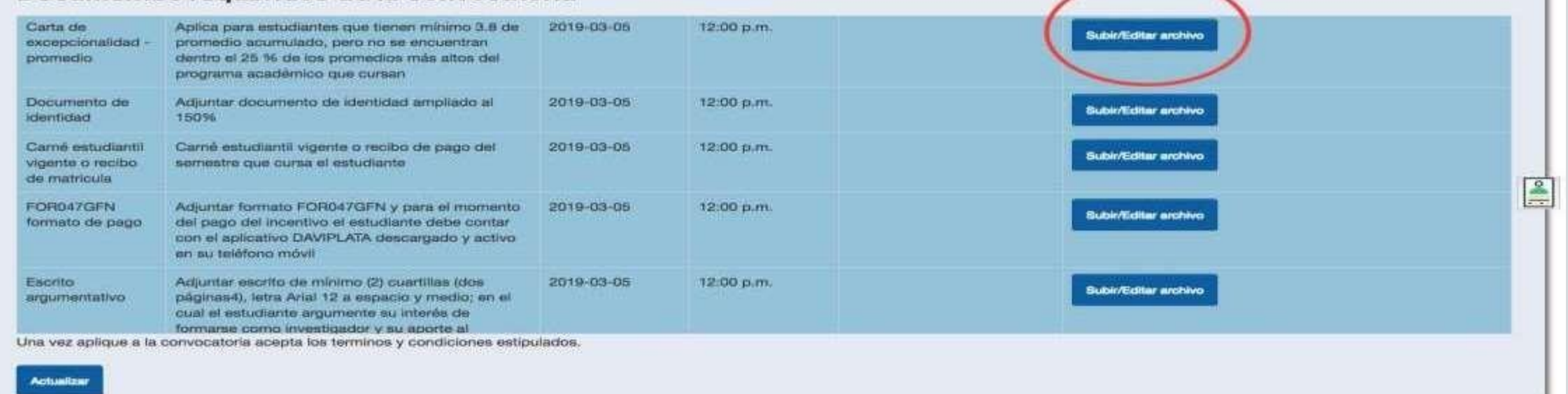

**Para terminar de aplicar diligencie de forma obligatoria** la disponibilidad de horario para la monitoria y cargue los documento solicitados dando clic en el botón "subir/editar archivo" : Carta de excepcionalidad - créditos (si aplica), carta de excepcionalidad - promedio (si aplica), copia documento de identidad, copia del carnet estudiantil vigente o recibo de matricula, FOR047GFN – formato de pago y escrito argumentativo (el formato deben estar completamente diligenciados y firmados).

Al terminar el cargue de documentos de clic en el botón "actualizar".

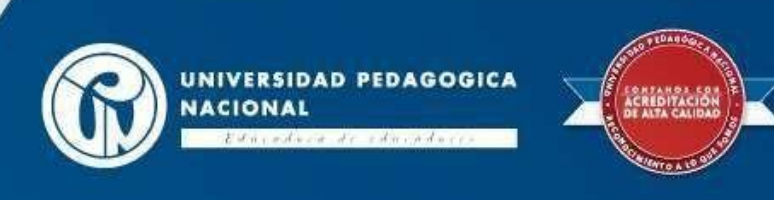

#### Paso 8: Editar inscripción

| - 1 | Inicio Administración y Procesos de Soport | Herramientas de Socialización | Grupos, Formación y Redes de Investigación | Convocatorias                | Proyectos      | Con Down |   |
|-----|--------------------------------------------|-------------------------------|--------------------------------------------|------------------------------|----------------|----------|---|
| a   |                                            |                               |                                            | Crear Nueva<br>Convocatoria  |                |          |   |
|     |                                            |                               |                                            | Consulta de<br>Convocatorias |                |          |   |
|     | Noticias                                   |                               |                                            | Consulta de<br>Propuestas    |                |          |   |
|     |                                            |                               |                                            | Evolueita de                 | ario<br>caseña |          |   |
|     |                                            |                               | (                                          | Consulta                     |                |          | _ |

**Para editar cualquier dato y/o documento cargado** ingrese al modulo de convocatoria al link de "consulta de procesos de monitorias". Este proceso lo podrá realizar solo hasta el 08 de marzo de 2020 (fecha de cierre para la inscripción).

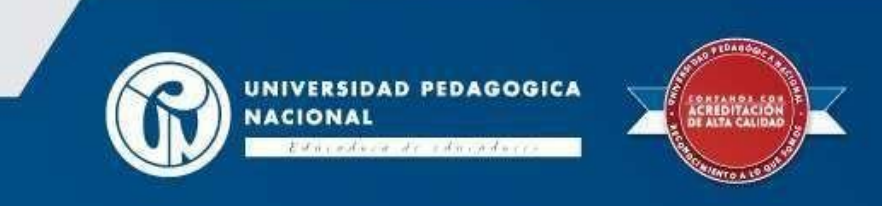

#### Editar inscripción Germal Beside Administración y Procesos de Soporte Inicio Herramientas de Socialización Grupos, Formación y Redes de Investigación Convocatorias Proyectos Consulta proceso de monitoria Consulta proceso de monitoria Filtro ID convocatoria: 251 el proyecto: 263 Filtra nombre del proyecto: Buscar

En filtro ID convocatoria digite el número 263 (número convocatoria monitores de investigación 2020-1 Proceso de selección y designación monitores de investigación 2020 – I, programas académicos de pregrado (Acuerdo 005 de 31 de enero de 2020) y luego de clicen "buscar".

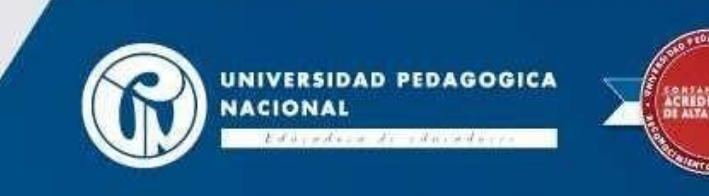

## Editar inscripción

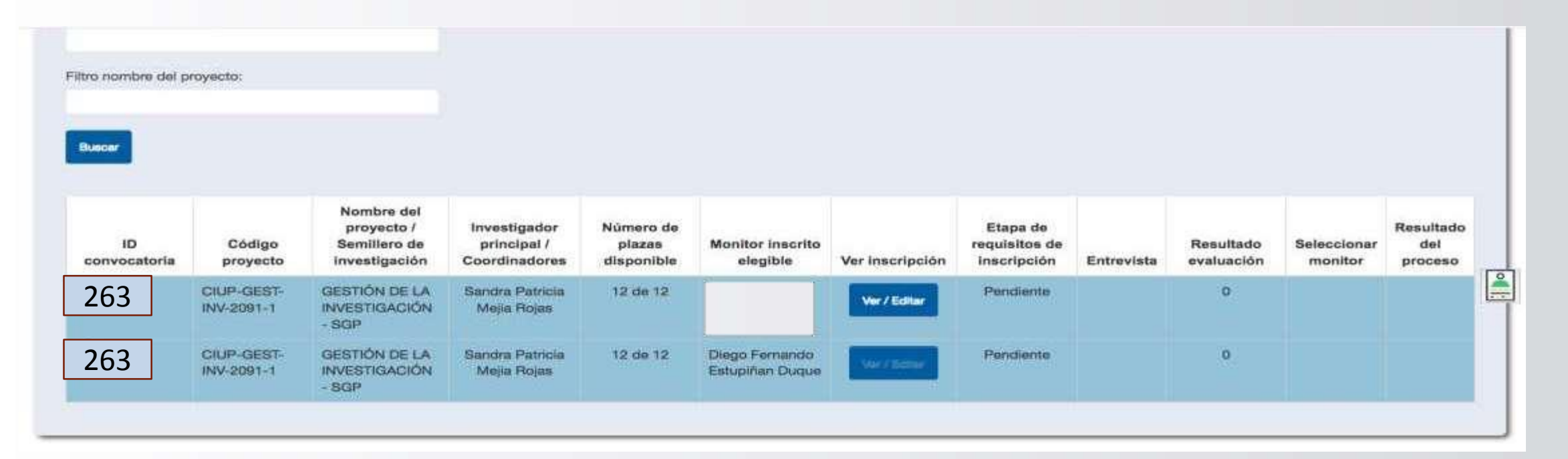

La plataforma mostrará la información de su aplicación. De clic en el botón "ver/editar", y modifique la información, **conforme a los pasos 6 y 7**.

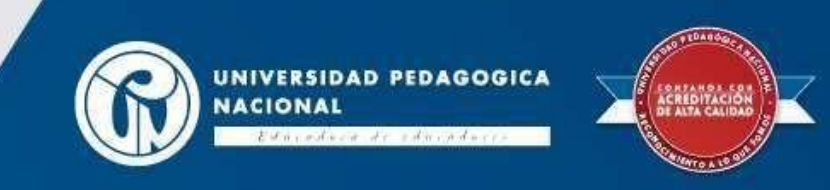

# Paso 9: Comprobante de aplicación

| Inicio Administración y Proceso                | os de Soporte        | Herramientas de Socialización | Grupos, Formación y Redes de Investigación | Convocatorias | Proyectos | Cerhie Seslón |
|------------------------------------------------|----------------------|-------------------------------|--------------------------------------------|---------------|-----------|---------------|
| ta proceso de monitoria — Aplicar a la co      | nvocatoria de mo     | onitores                      |                                            |               |           |               |
|                                                |                      |                               |                                            |               |           |               |
|                                                |                      |                               |                                            |               |           |               |
| ITAR INSCRIPCIÓN PA                            | RA ASPI              | RANTES A MONITO               | RIAS DE INVESTIGACIÓN                      |               |           |               |
| ITAR INSCRIPCIÓN PA                            | ARA ASPI<br>de monit | RANTES A MONITO               | RIAS DE INVESTIGACIÓN                      |               |           |               |
| ITAR INSCRIPCIÓN P/<br>licar a la convocatoria | ARA ASPI<br>de monit | RANTES A MONITO<br>tores      | RIAS DE INVESTIGACIÓN                      |               |           |               |
| ITAR INSCRIPCIÓN PA<br>licar a la convocatoria | ARA ASPI<br>de monit | RANTES A MONITO<br>tores      | RIAS DE INVESTIGACIÓN                      |               |           |               |

Una vez finalizado el proceso descargue, el comprobante de inscripción dando clic al botón "descargar comprobante de la aplicación". La plataforma genera un documento en formato PDF con la información, se recomienda guardar copia del archivo.

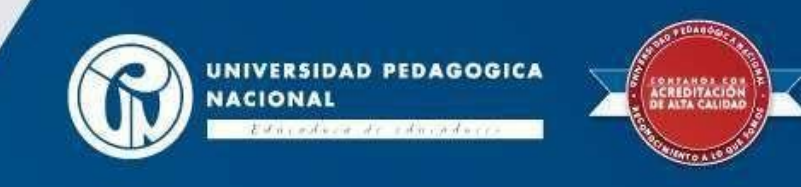

# Paso 10: Resultados y seguimiento del proceso

| tro nombre del p   | voyecto:                 |                                                           |                                              |                                   |                                   |                 |                                          |                       |                        |                             |
|--------------------|--------------------------|-----------------------------------------------------------|----------------------------------------------|-----------------------------------|-----------------------------------|-----------------|------------------------------------------|-----------------------|------------------------|-----------------------------|
| uecer              |                          |                                                           |                                              |                                   |                                   |                 |                                          |                       |                        |                             |
| ID<br>convocatoria | Código<br>proyecto       | Nombre del<br>proyecto /<br>Semillero de<br>investigación | Investigador<br>principal /<br>Coordinadores | Número de<br>plazas<br>disponible | Monitor Inscrito<br>elegible      | Ver inscripción | Etapa de<br>requisitos de<br>Inscripción | Entrevista evaluación | Seleccionar<br>monitor | Resultado<br>del<br>proceso |
| 263                | CIUP-GEST-<br>INV-2091-1 | GESTIÓN DE LA<br>INVESTIGACIÓN<br>- SGP                   | Sandra Patricia<br>Mejia Rojas               | 12 de 12                          |                                   | Ver / Editar    | Pendiente                                | Q                     |                        |                             |
| 263                | CIUP-GEST-               | GESTIÓN DE LA<br>INVESTIGACIÓN                            | Sandra Patricia<br>Mejia Rojas               | 12 de 12                          | Diego Fernando<br>Estupiñan Duque | we radius       | Pendiente                                | o                     |                        |                             |

La plataforma mostrará la información de su aplicación a la monitoria de investigación de acuerdo a las indicaciones del paso 8. Mediante esta información se podrá hacer el seguimiento de los resultados por etapas (inscripción, entrevista, resultado de evaluación y resultado del proceso).

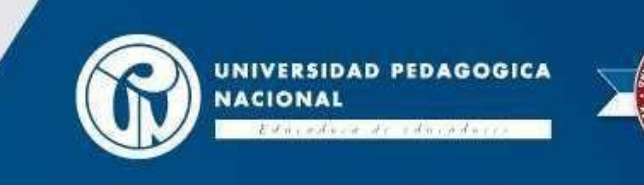

#### Paso 11: Cerrarsesión

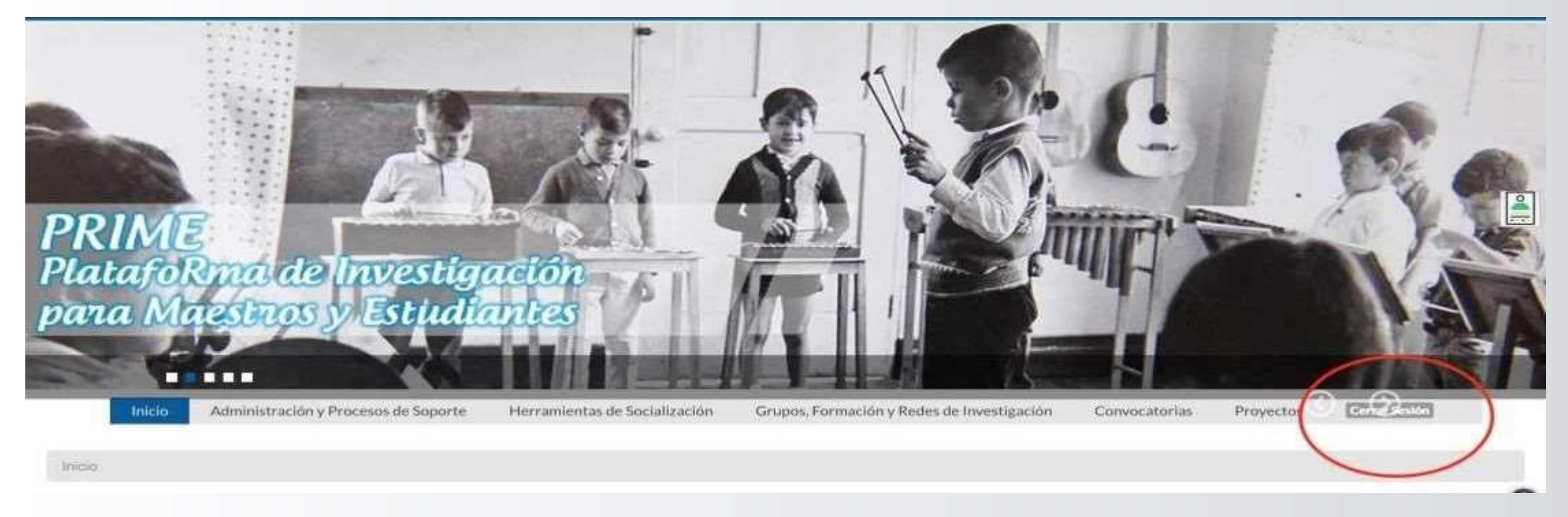

De clic en el botón "cerrar sesión" que aparece en la parte superior derechaderecha de la pantalla.

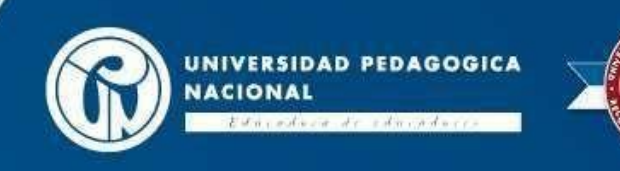

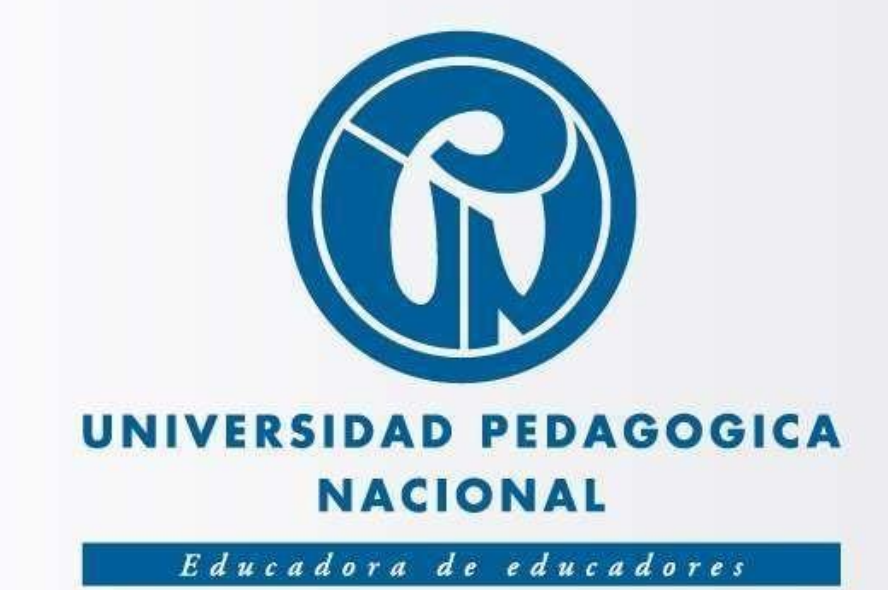

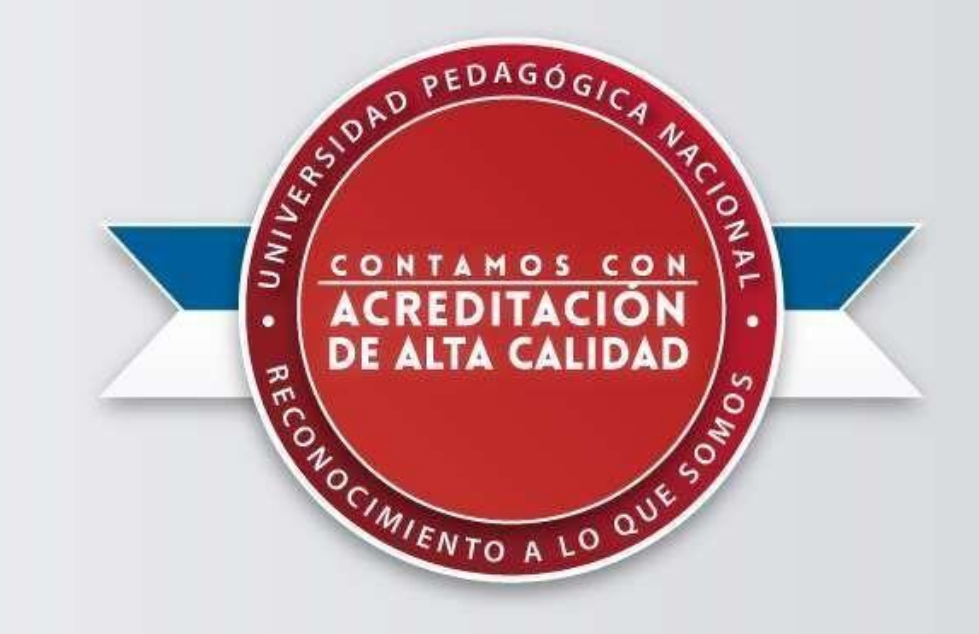